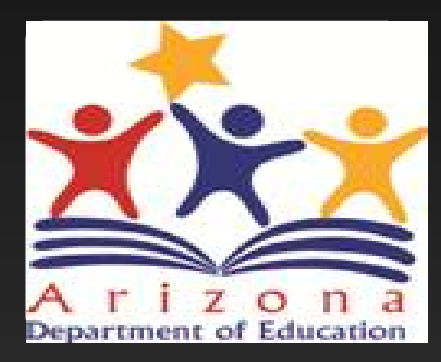

## Grants Management Reimbursement Request Overview

LEA/External Users

Arizona Department of Education

### What is covered in this overview?

- Initiating the Reimbursement Request
- Reimbursement Request Entry Page
- Project Summary Page
- Creating Reimbursement Requests
- Expenditure Details Page
- Request Page
- Related Documents
- Validation Error and Warning Messages
- Submitting Request
- Request and Payment Status
- Creating Subsequent Reimbursement Requests

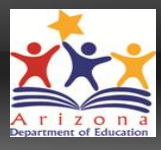

### Accessing the Grants Management System

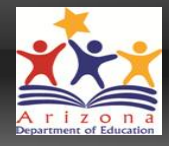

 To access the Grants Management System users must first log into the ADEConnect portal found at <u>http://www.azed.gov/</u>

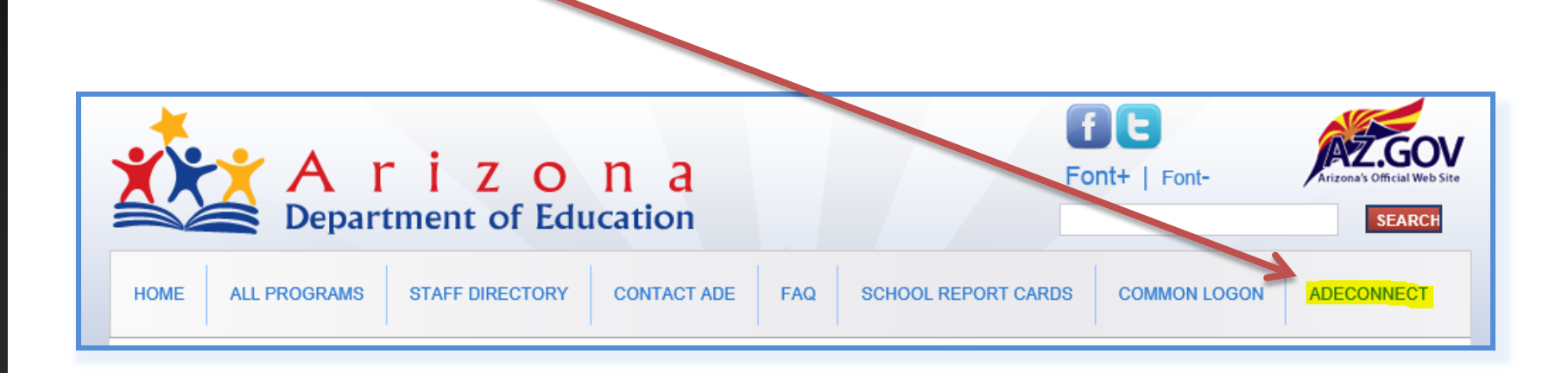

 If unable to access ADEConnect, contact your organization's Entity Administrator or ADESupport at 602.542.7378

# Accessing Your Organization

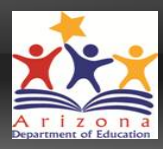

#### • After logging in, select the Organization name you wish to work within

| GME Home               | GME Home<br>Mesa Unified District (070204000) Public District<br>Associated Organizations |                             |  |
|------------------------|-------------------------------------------------------------------------------------------|-----------------------------|--|
| Inbox                  |                                                                                           |                             |  |
| Funding                |                                                                                           |                             |  |
| Reimbursement Requests | Organization Number                                                                       | Organization Name           |  |
| Project Summary        | 070204000                                                                                 | Mesa Unified District       |  |
| LEA Document Library   | Announcomonte                                                                             |                             |  |
| Address Book           | Announcements                                                                             |                             |  |
| Contact ADE            | AZ CSP FY 2016 FUNDING APPLICATIONS MOVED TO                                              |                             |  |
| Document Library       | THE FOLLOW                                                                                | ING FUNDING APPLIC          |  |
| Help                   | 2015:                                                                                     |                             |  |
| GME Sign Out           | A7 C SP 2014-2010                                                                         | Round 1 - Year 3            |  |
|                        | AZ CSP 2014-201                                                                           | 6 Round 2 - Year 3          |  |
| Egrants, Test1         | AZ CSP 2015-201                                                                           | Round 1 - Year 2            |  |
| Test Site              | AZ CSP 2015-201                                                                           | Round 2 - Year 2            |  |
| Session Timeout        | Due to a system issue the vendor has moved the                                            |                             |  |
| 00:59:55               | applications has b                                                                        | een changed, however LEAs s |  |
|                        | Please note that R                                                                        | eimbursement Requests previ |  |

If you do not see the desired Organization listed, contact your organization's assigned User Access Administrator

Users associated with multiple organizations will see a list of all associated names

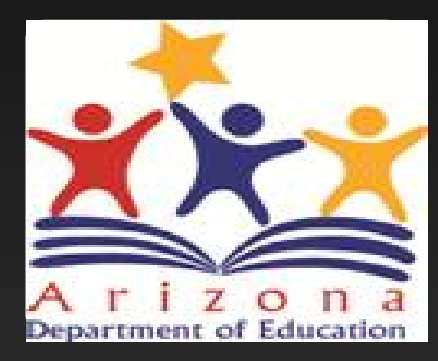

# Where is the Reimbursement Request?

# **Reimbursement Requests**

Reimbursement Requests are accessed from the main menu

|   | GME Home                                                |
|---|---------------------------------------------------------|
|   | Administer                                              |
|   | Search                                                  |
|   | Inbox                                                   |
|   | Funding                                                 |
|   | Reimbursement Requests                                  |
|   |                                                         |
| L | LEA Document Library                                    |
|   | Address Book                                            |
|   | Address Book<br>Contact ADE                             |
|   | Address Book<br>Contact ADE<br>Document Library         |
|   | Address Book<br>Contact ADE<br>Document Library<br>Help |

|          | GME Home                                                                                                    |  |  |  |  |  |
|----------|----------------------------------------------------------------------------------------------------|--|--|--|--|--|
| <u>۲</u> | Mesa Unified District (070204000) Public District -                                                                             |  |  |  |  |  |
|          | Associated Organizations                                                                                                    |  |  |  |  |  |
| •        | Organization Number Organization Name                                                                                           |  |  |  |  |  |
| equests  | 070204000 Mesa Unified District                                                                                                 |  |  |  |  |  |
| rary     | Announcements                                                                                                    |  |  |  |  |  |
|          | External/LEA Users - GME Navigation Overview                                                                                    |  |  |  |  |  |
|          | A webinar for EXTERNAL users (LEAs, etc) pr                                                                                     |  |  |  |  |  |
|          | Please check the GME Home Page prior to we                                                                                      |  |  |  |  |  |
|          | Some of the topics covered in this webinar will ir<br>* Accessing the Grants Management System<br>* Accessing Your Organization |  |  |  |  |  |

## Reimbursement Request Project Summary

#### **Project Summary**

Mesa Unified District (070204000) - FY 2016 - IDEA - LETRS PD-2

|                                     | Project In  | formation      |
|-------------------------------------|-------------|----------------|
| Project Number                      |             | 16FESLE2-61    |
| C.F.D.A. Number                     |             | 84.027A        |
| Initial Substantially Approved Date |             | Not Yet Substa |
| Project End Date                    |             | 6/30/2016      |
| Allocation                          |             | \$0.00         |
| Available Budget                    |             | \$0.00         |
| Project Status                      |             | Normal [Hold]  |
| Create New Reimbursement Request    |             |                |
|                                     | Deterburger |                |

**Request Period** 

There are no matching Reimbursement Requests for this grant.

Amount

All pending and prior Reimbursement Requests are listed here

#### Click to create new request

### Accessing Existing Reimbursement Requests

All pending and prior Reimbursement Requests are listed by date Create New Reimbursement Request

|                |                   | Reimbursement Requests |
|----------------|-------------------|------------------------|
| Amount         | Request Period    |                        |
| \$1,805,154.29 | June 9, 2015      | ADE A                  |
| \$2,768,858.46 | April 7, 2015     | ADE A                  |
| \$715,895.04   | February 13, 2015 | ADE A                  |
| \$4,080,933.62 | January 6, 2015   | ADE A                  |
|                | 1                 |                        |

Click on date to access existing request

### Inside the Reimbursement Request

Click on Expenditure Details to begin

| Reimburseme           | nt Request Sections                                                 |            |
|-----------------------|---------------------------------------------------------------------|------------|
| Mesa Unified District | (070204000) - FY 2016 - 21st CCLC Continuing - Year 4               |            |
| Request Status:       | Draft Started                                                       |            |
| Change Status To:     | <u>Draft Completed</u><br>or<br><u>Delete Reimbursement Request</u> |            |
| Description           |                                                                     | Validation |
| History Log           |                                                                     |            |
| Create Comment        |                                                                     |            |
| Expenditure Details   |                                                                     |            |
| <u>Request</u>        |                                                                     | Messages   |
| Related Documents     |                                                                     |            |
| Assurances            |                                                                     |            |
| All                   |                                                                     | Messages   |

Reimbursement Request Sections page utilizes same navigation functionality as Funding Application Sections page

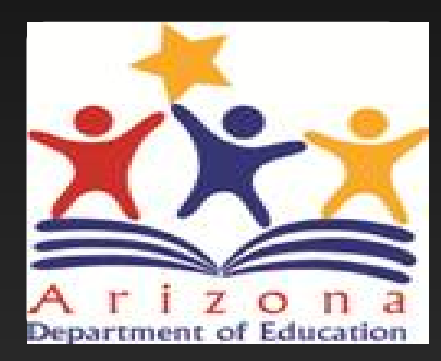

# Initiating

## Initiating the Reimbursement Request

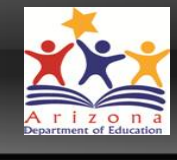

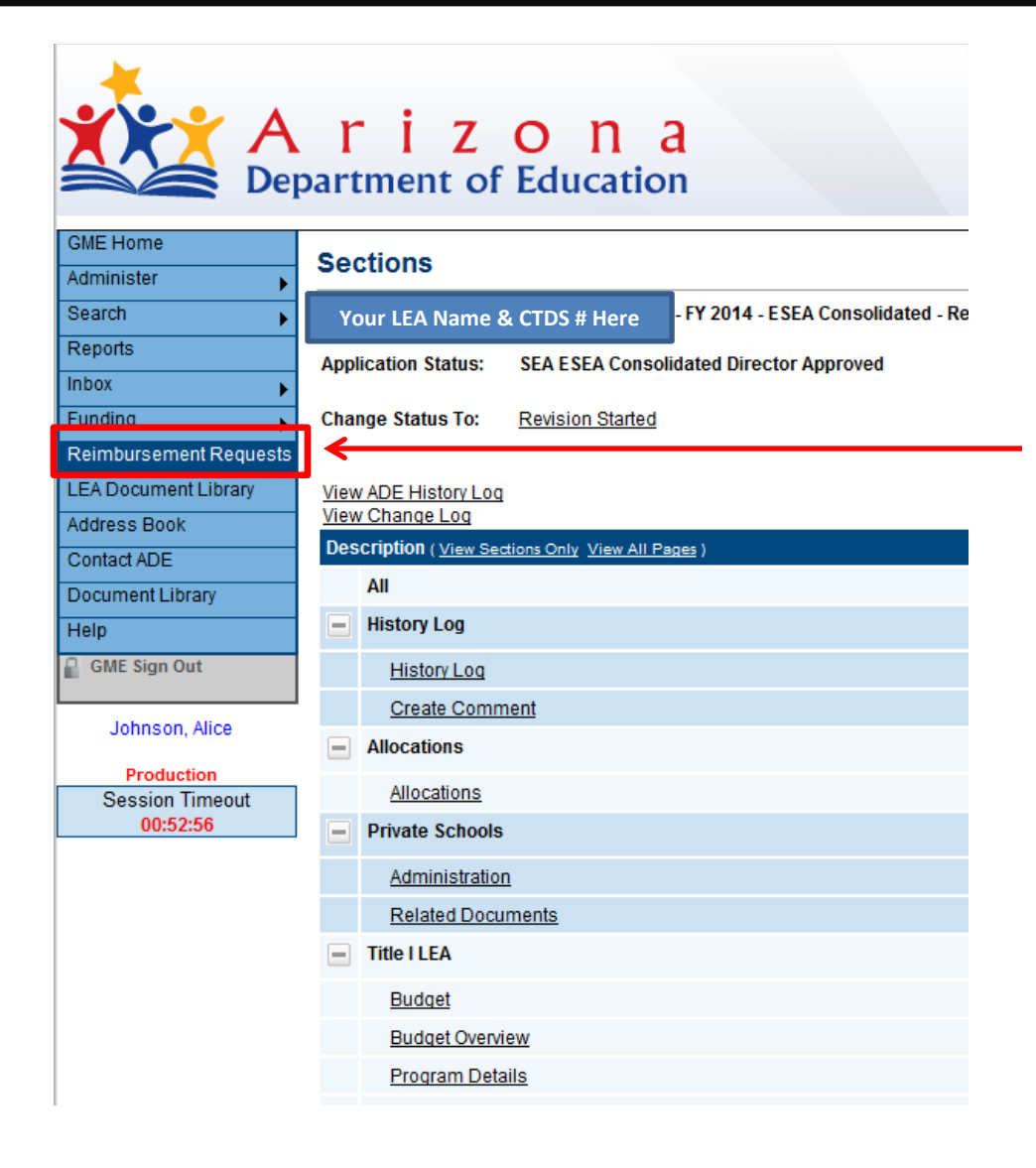

 Locate "Reimbursement Requests" menu option on main menu to be directed to Reimbursement Requests Entry Page

### Reimbursement Request Entry Page

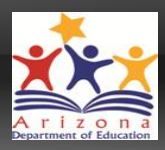

Choose FY and Funding Application

#### **Reimbursement Requests**

| Your LEA Na            | ame & CTDS # Here | - FY 2014        |                           |                    |                         |
|------------------------|-------------------|------------------|---------------------------|--------------------|-------------------------|
| 2014 ESEA C            | onsolidated       |                  |                           |                    |                         |
| Grant                  |                   | Available Budget | Total Available<br>Amount | Received<br>Amount | Net Available<br>Amount |
| Title I LEA            |                   | \$64,339.00      | \$64,339.00               | \$0.00             | \$64,339.00             |
| Title I-D Delinquent   | LEA               | \$0.00           | \$0.00                    | \$0.00             | \$0.00                  |
| Title II Improving Tea | acher Quality     | \$14,003.00      | \$14,003.00               | \$0.00             | \$14,003.00             |
| Rural and Low-Incor    | me Schools        | \$0.00           | \$0.00                    | \$0.00             | \$0.00                  |

Choose Grant

### Reimbursement Request Entry Page

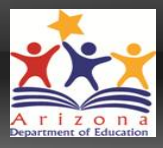

- Available Budget: Lesser of Approved Budget and Pending Allocation
- Total Available Amount: Factors in Funding % of Allocation Sources
- Net Available Amount = Total Available Received Amount

#### **Reimbursement Requests**

| Your LEA Name & CTDS # Here        | - FY 2014        |                           |                    |                         |
|------------------------------------|------------------|---------------------------|--------------------|-------------------------|
| 2014 ESEA Consolidated             |                  |                           |                    |                         |
| Grant                              | Available Budget | Total Available<br>Amount | Received<br>Amount | Net Available<br>Amount |
| Title I LEA                        | \$64,339.00      | \$64,339.00               | \$0.00             | \$64,339.00             |
| Title I-D Delinquent LEA           | \$0.00           | \$0.00                    | \$0.00             | \$0.00                  |
| Title II Improving Teacher Quality | \$14,003.00      | \$14,003.00               | \$0.00             | \$14,003.00             |
| Rural and Low-Income Schools       | \$0.00           | \$0.00                    | \$0.00             | \$0.00                  |

### **Project Summary Page**

- Displays general project information
- List of Requests for this grant
- List of Adjustments for this grant

#### **Project Summary**

| Your LEA Name & CTDS # Here         | - FY 2014 - Title I LEA |
|-------------------------------------|-------------------------|
| Proje                               | ct Information          |
| Project Number                      | 14FT1TTI-460003-01A     |
| C.F.D.A. Number                     | 84.010A                 |
| Initial Substantially Approved Date | 9/26/2013 12:00:00 AM   |
| Project End Date                    | 6/30/2014               |
| Allocation                          | \$56,341.00             |
| Available Budget                    | \$56,341.00             |
| Project Status                      | Normal [Hold]           |

Create New Reimbursement Request

|                                | Reimbursement Requests        |        |             |  |  |
|--------------------------------|-------------------------------|--------|-------------|--|--|
| Amount                         | Request Period                | Status | Status Date |  |  |
| These are no motables. Beimber | manuant Romanta for this mont |        |             |  |  |

There are no matching Reimbursement Requests for this grant.

#### Create New Adjustment

| Adjustments |        |      |         |      |
|-------------|--------|------|---------|------|
|             | Amount | Туре | Creator | Date |

There are no matching Adjustments for this grant.

## **Create Reimbursement Request**

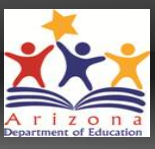

#### Your LEA Name & CTDS # Here

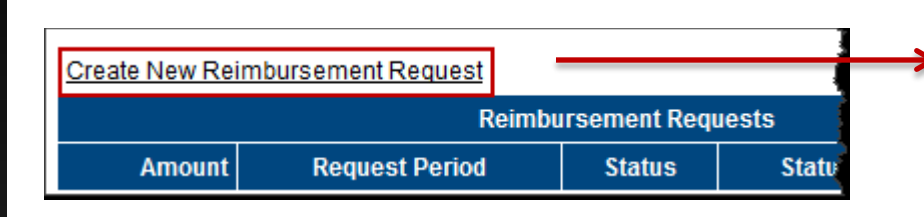

#### **Create Reimbursement Request**

You are about to change the status of this Reimbursement Request to Draft Started. Click Confirm to change the status.

Cancel

Confirm

- Requests cannot be created until funding application is approved
- One active request per LEA/Grant/FY combination
- Select "Expenditure Details" to enter expenditures and automatically populate Request Page amount

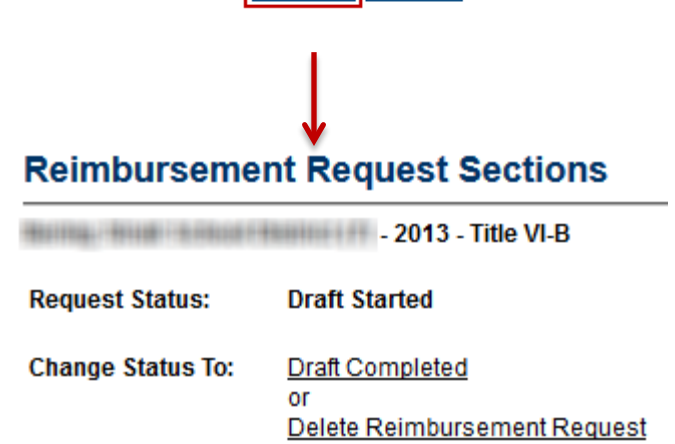

| Description         | Validation      | Print |
|---------------------|-----------------|-------|
| History Log         |                 | Print |
| Create Comment      |                 |       |
| Expenditure Details |                 | Print |
| Request             | <u>Messages</u> | Print |
| Related Documents   |                 | Print |
| Assurances          |                 | Print |
| All                 | Messages        | Print |

## **Expenditure Details Page**

- Report YTD Expenditures by Object and Function Codes
- Only displays rows and columns that contain approved budget amounts
- System validates expenditures against approved budget
- Hover on cell to see approved budget amount

| Expenditure Details     Your LEA Name & CTDS # Here     Save And Go To |                    |                                                                                         |           |  |  |  |
|------------------------------------------------------------------------|--------------------|-----------------------------------------------------------------------------------------|-----------|--|--|--|
| Function Code                                                          | 1000 - Instruction | Budgeted Amount: 40,000.00<br>Funds Requested: 10,000.00<br>Amount Remaining: 30,000.00 | Total     |  |  |  |
| 6100 - Salaries                                                        | 10,000.00          | 2,000.00                                                                                | 12,000.00 |  |  |  |
| 6200 - Employee Benefits                                               | 3,000.00           | 500.00                                                                                  | 3,500.00  |  |  |  |
| 6600 - Supplies                                                        | 100.00             |                                                                                         | 100.00    |  |  |  |
| Total                                                                  | 13,100.00          | 2,500.00                                                                                | 15,600.00 |  |  |  |

- Disabled cells where no approved budget exists
- Automatically populates expenditures from previous request; just update cells that have changed

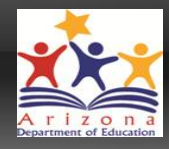

### **Expenditure Details Page**

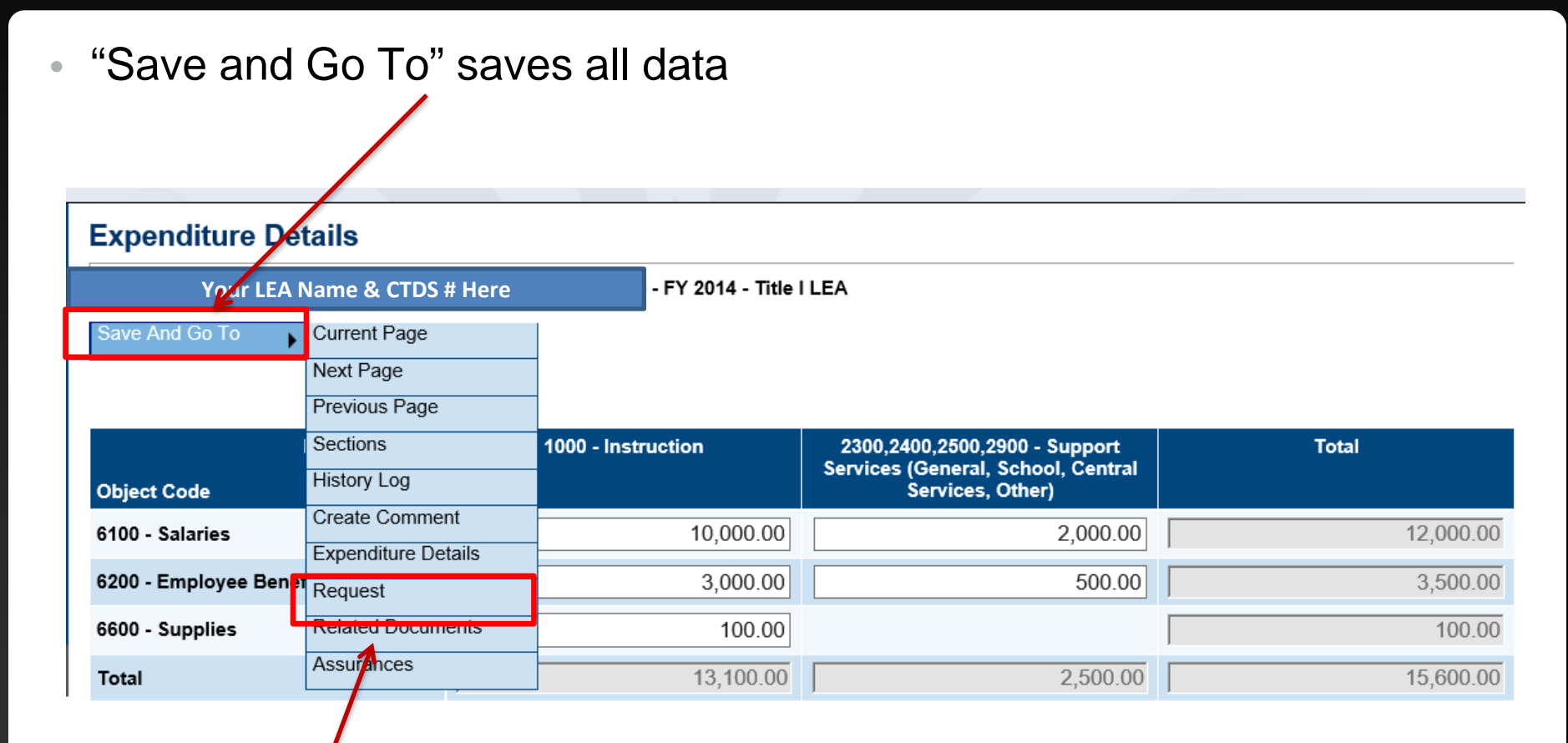

Select "Request" to view Request page

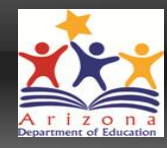

- System knows and automatically populates most fields
  - Allocation Available Budget Cash Received
  - Cash Basis Expenditures Cash Balance on Hand Cash Available

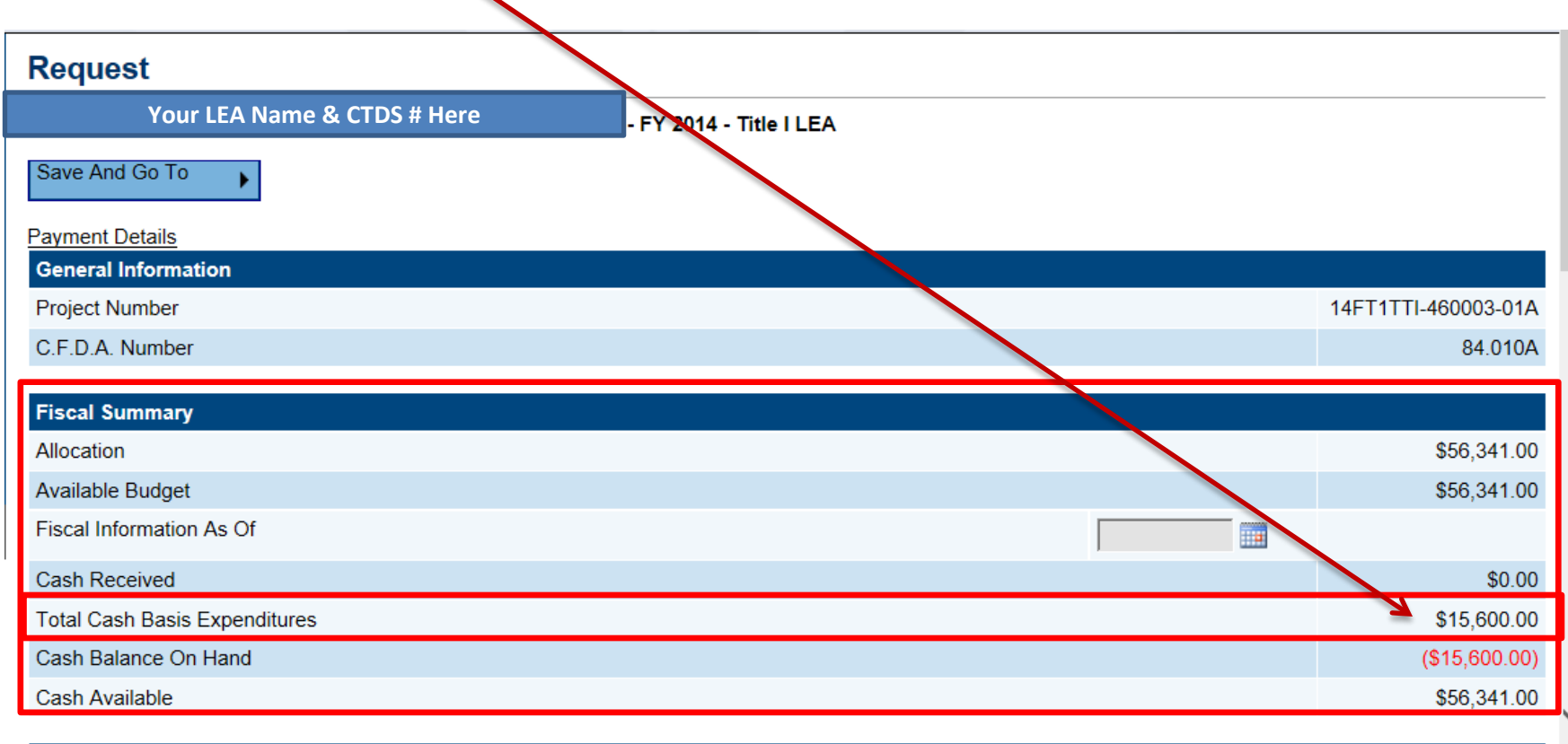

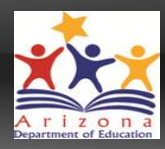

• Fiscal Date does not automatically populate

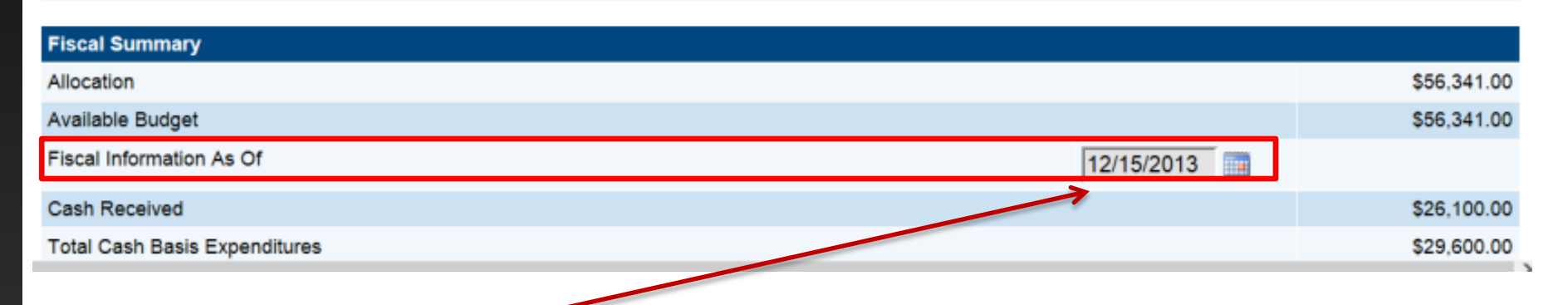

- "Fiscal Information As Of" field cannot be empty; enter applicable date
- This date will be your "Request Period" date found on the Project Summary pageate does not automatically populate

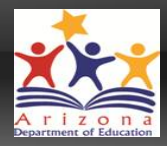

• Request Amount automatically set to the deficit amount

| Fund Request           |   |                 |
|------------------------|---|-----------------|
| Advance Amount         |   | \$0.00          |
| Advance Period         | • |                 |
| Cash Balance on Hand   |   | - (\$15,600.00) |
| Total Amount Requested |   | \$15,600.00     |

 Do NOT enter Advance Amount or enter a date in Advance Period if only expenditure reimbursement is being requested

### Request Page – Advance

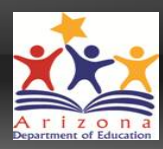

#### • System allows LEA to request an advance

| Fund Request           |            |                 |
|------------------------|------------|-----------------|
| Advance Amount         |            | \$6,500.00      |
| Advance Period         | December - |                 |
| Cash Balance on Hand   |            | - (\$15,600.00) |
| Total Amount Requested |            | \$22,100.00     |

#### Justification of Need

Explain need for Advance Amount in excess of 10% of Available Budget

- Enter Advance Amount justification here only if Advance is being requested; no justification required for expenditure reimbursement

- Do NOT enter information if this field if no Advance is being requested or an ERROR will be created and prevent Reimbursement Request from being submitted

 "Justification of Need" section to be completed ONLY if an Advance, not an Expenditure Reimbursement, is being requests

### **Related Documents**

- Program Area may require and/or allow LEA to upload backup documentation, as applicable, detailing their expenditures
  - Validation Error will occur when REQUIRED Document is not uploaded
    - Reimbursement Request cannot be submitted until corrected
  - Validation Warning will occur when OPTIONAL Document is not uploaded
    - Reimbursement Request ok to submit

| Required Documents                                                |                     |                              |  |  |  |
|-------------------------------------------------------------------|---------------------|------------------------------|--|--|--|
| Туре                                                              | Document/Link       |                              |  |  |  |
| Reimbursement Request Backup [Upload between 1 and 3 document(s)] | Upload New          |                              |  |  |  |
|                                                                   | [Update]   [Delete] | Reimbursement Request Backup |  |  |  |

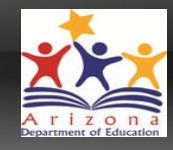

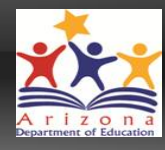

#### Prior to submitting request, hover over "Save and Go To", choose "Sections" and review Validation Messages

| Request                               |                              |             |
|---------------------------------------|------------------------------|-------------|
| Your LE                               | A Name & CTDS # Here         | - FY 2014 - |
| Save And Go To                        | Current Page                 |             |
| Payment Details                       | Next Page<br>Previous Page   |             |
| General Information                   | Sections                     |             |
| Project Number                        | History Log                  |             |
| C.F.D.A. Number                       | Create Comment               |             |
| Fiscal Summary                        | Expenditure Details          |             |
| Allocation                            | Request<br>Related Documents |             |
| Available Budget                      | Assurances                   |             |
| Fiscal Information As Of              |                              |             |
| Cash Received                         |                              |             |
| Total Cash Basis Expen                | ditures                      |             |
| Cash Balance On Hand                  |                              |             |
| ctions/FundRequest.aspx?ccipSessionKe | y=63522551935802             |             |

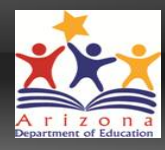

| Reimburseme         | ent Request Sections                                                |                         |                 |
|---------------------|---------------------------------------------------------------------|-------------------------|-----------------|
| Your L              | EA Name & CTDS # Here                                               | - FY 2014 - Title I LEA |                 |
| Request Status:     | Draft Started                                                       |                         |                 |
| Change Status To:   | <u>Draft Completed</u><br>or<br><u>Delete Reimbursement Request</u> |                         |                 |
| Description         |                                                                     |                         | Validation      |
| History Log         |                                                                     |                         |                 |
| Create Comment      |                                                                     |                         |                 |
| Expenditure Details |                                                                     |                         | Messages        |
| Request             |                                                                     |                         | Messages        |
| Related Documents   |                                                                     |                         | Messages        |
| Assurances          |                                                                     |                         |                 |
| All                 |                                                                     |                         | <u>Messages</u> |

Return to Project Summary

View Messages for individual sections or select Messages
from All line to view Validation Errors and/or Warnings for all sections

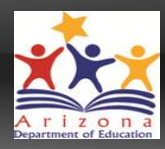

- Validation Error
  - Reimbursement Request cannot be submitted until error is cleared
  - Clicking on message details link will direct user to Error source

| Messages                                                                             |               |                                                                             |       |
|--------------------------------------------------------------------------------------|---------------|-----------------------------------------------------------------------------|-------|
| Your LEA Name & CTDS # Here                                                          | - FY 2014     | · Title I LEA                                                               |       |
|                                                                                      |               |                                                                             |       |
| Expenditure Details                                                                  |               |                                                                             |       |
| Message                                                                              | 1             |                                                                             | Туре  |
| The requested amount of \$45,000.00 for the 1000 - Instruction Pu<br>of \$40,000.00. | irpose in the | e Salaries Object exceeds \$44,000.00, which is 110% of the budgeted amount | Error |
| Request                                                                              |               |                                                                             |       |

| Message                                                                                                    | Туре  |
|----------------------------------------------------------------------------------------------------|-------|
| The 'Fiscal Information As Of' field cannot be empty.                                                                                                    | Error |
| Total Amount Requested cannot exceed \$56,341.00. The system considers approved budget amount, pending allocation, funding percentage of allocation sources, and amount paid to arrive at this number. | Error |

#### **Related Documents**

| Message                                                                                                    | Туре    |
|----------------------------------------------------------------------------------------------------|---------|
| The optional Related Document 'Reimbursement Request Backup Information' has not been uploaded. Please be certain this is the intention. | Warning |

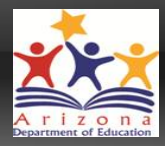

- Validation Warning
  - Warning calls attention to items which potentially need to be addressed; verify that Warning does not require attention
  - Warning will not prevent initial submission
  - Clicking on message details link will direct user to warning source

| Messages                                                                                                    |             |                                                                            |         |
|----------------------------------------------------------------------------------------------------|-------------|----------------------------------------------------------------------------|---------|
| Your LEA Name & CTDS # Here                                                                                       | FY 2014 -   | Title I LEA                                                                |         |
|                                                                                                    |             |                                                                            |         |
| Expenditure Details                                                                                               |             |                                                                            |         |
| Message                                                                                                    |             |                                                                            | Туре    |
| The requested amount of \$45,000.00 for the 1000 - Instruction Pur of \$40,000.00.                                | pose in the | Salaries Object exceeds \$44,000.00, which is 110% of the budgeted amount  | Error   |
| Request                                                                                                    |             |                                                                            |         |
| Message                                                                                                    |             |                                                                            | Туре    |
| The 'Fiscal Information As Of' field cannot be empty.                                                             |             |                                                                            | Error   |
| Total Amount Requested cannot exceed \$56,341.00. The system c sources, and amount paid to arrive at this number. | onsiders ap | proved budget amount, pending allocation, funding percentage of allocation | Error   |
| Related Documents                                                                                                 |             |                                                                            |         |
| Message                                                                                                    | 1           |                                                                            | Туре    |
| The optional Related Document 'Reimbursement Request Backup                                                       | Information | has not been uploaded. Please be certain this is the intention.            | Warning |

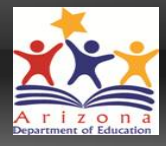

 After reviewing Validations Messages and correcting all Errors and applicable Warnings, "Save and Go To" → Sections

#### **Expenditure Details**

| Your LEA             | Name & CTDS # Here  | - FY 2014 - Title  | ILEA                                                                |           |
|----------------------|---------------------|--------------------|---------------------------------------------------------------------|-----------|
| Save And Go To       | Current Page        |                    |                                                                     |           |
|                      | Next Page           |                    |                                                                     |           |
|                      | Previous Page       |                    |                                                                     |           |
|                      | Sections            | 1000 - Instruction | 2300,2400,2500,2900 - Support<br>Services (General, School, Central | Total     |
| Object Code          | History Log         |                    | Services, Other)                                                    |           |
| 6100 - Salaries      | Create Comment      | 10,000.00          | 2,000.00                                                            | 12,000.00 |
| 6200 - Employee Bene | Expenditure Details | 7,000,00           | 500.00                                                              | 7 500 00  |
| 0200 - Employee Dene | Request             | 7,000.00           | 300.00                                                              | 1,000.00  |
| 6600 - Supplies      | Related Documents   | 100.00             |                                                                     | 100.00    |
| Total                | Assurances          | 17,100.00          | 2,500.00                                                            | 19,600.00 |

- As with Funding Applications, the status must be changed in order to submit
  - "Request Status" = Current status of Reimbursement Request
  - "Change Status To" = Next action to be taken to update status

| Your LEA            | A Name & CTDS # Here                                                | · FY 2014 - Title I LEA |            |       |
|---------------------|---------------------------------------------------------------------|-------------------------|------------|-------|
| Request Status:     | Draft Started                                                       |                         |            |       |
| Change Status To:   | <u>Draft Completed</u><br>or<br><u>Delete Reimbursement Request</u> |                         |            |       |
| Description         |                                                                     |                         | Validation | Print |
| History Log         |                                                                     |                         |            | Print |
| Create Comment      |                                                                     |                         |            |       |
| Expenditure Details |                                                                     |                         |            | Print |
| Request             |                                                                     |                         |            | Print |
| Related Documents   |                                                                     |                         | Messages   | Print |
| Assurances          |                                                                     |                         |            | Print |
| All                 |                                                                     |                         | Messages   | Print |

#### Reimbursement Request Sections

Return to Project Summary

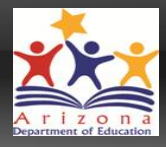

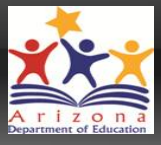

- After confirming status change to Draft Completed, LEA Business Manager will choose action to update status
  - Reminder LEA Business Manager is the only role required for Reimbursement Requests

#### Reimpursement Request Sections

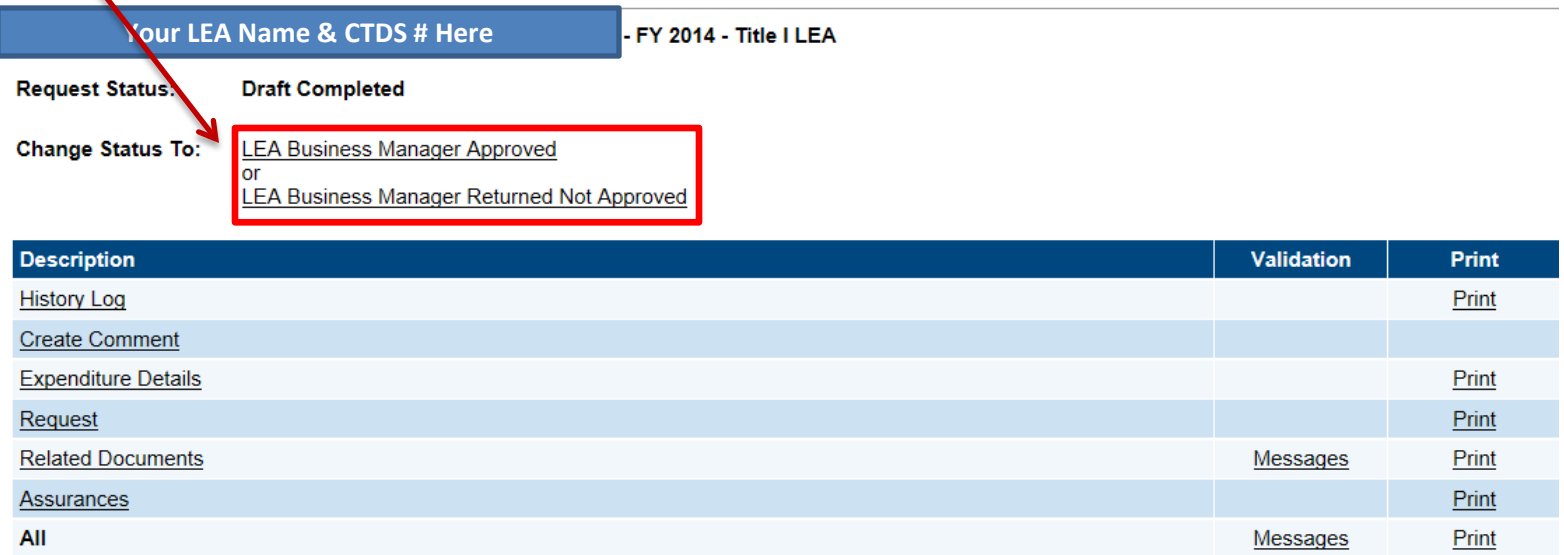

Return to Project Summary

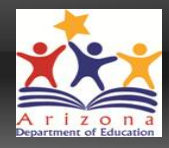

 LEA acknowledges understanding of and agrees to be bound by Assurances

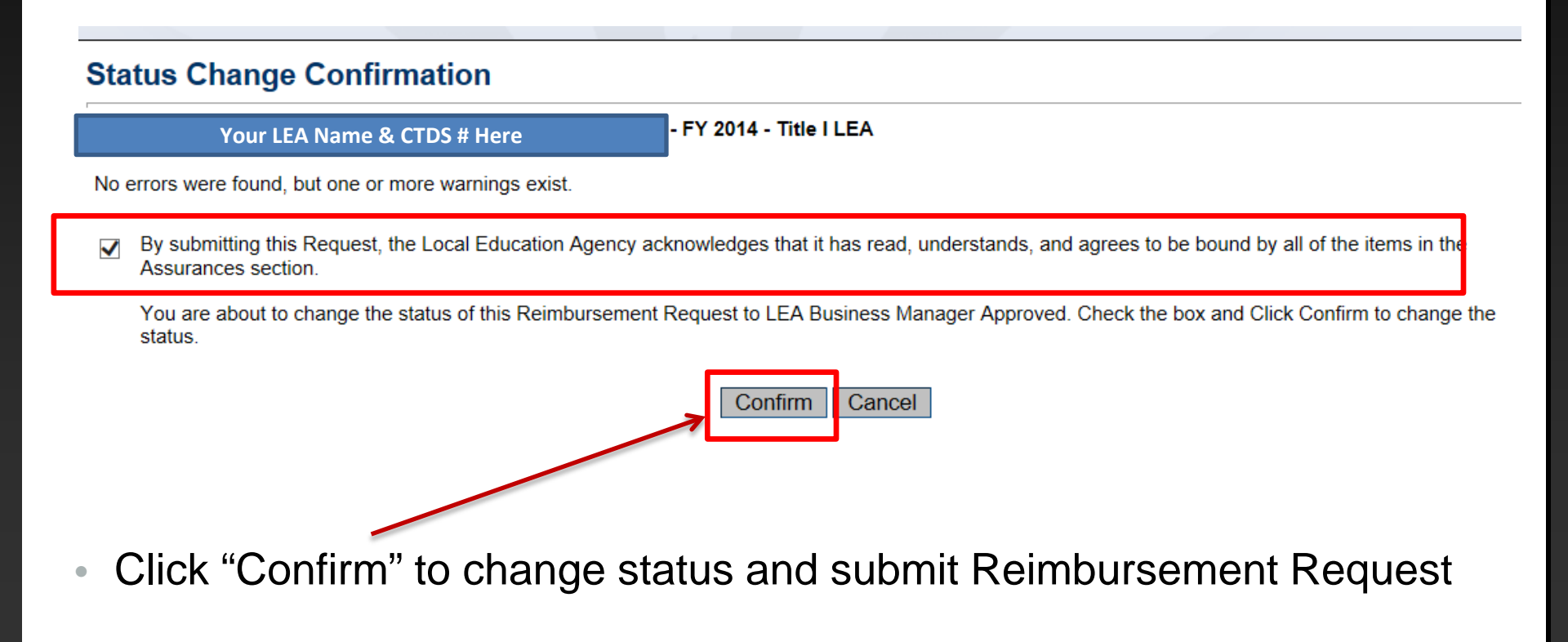

### **Reimbursement Request Pending Approval**

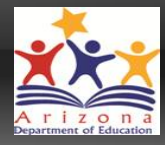

- Request Status = LEA Business Manager Approved = Submitted
  - Pending ADE Grants Management approval

| Reimburseme         | nt Request Sections                                                        |                           |            |       |
|---------------------|----------------------------------------------------------------------------|---------------------------|------------|-------|
| Your LEA            | Name & CTDS # Here                                                         | ) - FY 2014 - Title I LEA |            |       |
| Request Status:     | LEA Business Manager Approved                                              | ,                         |            |       |
| Change Status To:   | ADE Grants Management Approved<br>or<br>ADE Grants Management Returned No. | ot Approved               |            |       |
| Description         |                                                                            |                           | Validation | Print |
| History Log         |                                                                            |                           |            | Print |
| Create Comment      |                                                                            |                           |            |       |
| Expenditure Details |                                                                            |                           |            | Print |
| Request             |                                                                            |                           |            | Print |
| Related Documents   |                                                                            |                           | Messages   | Print |
| Assurances          |                                                                            |                           |            | Print |
| All                 |                                                                            |                           | Messages   | Print |
|                     |                                                                            | Return to Project Summary |            |       |

 Status of submitted Reimbursement Request can be monitored in Project Summary

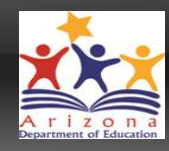

#### Project Summary

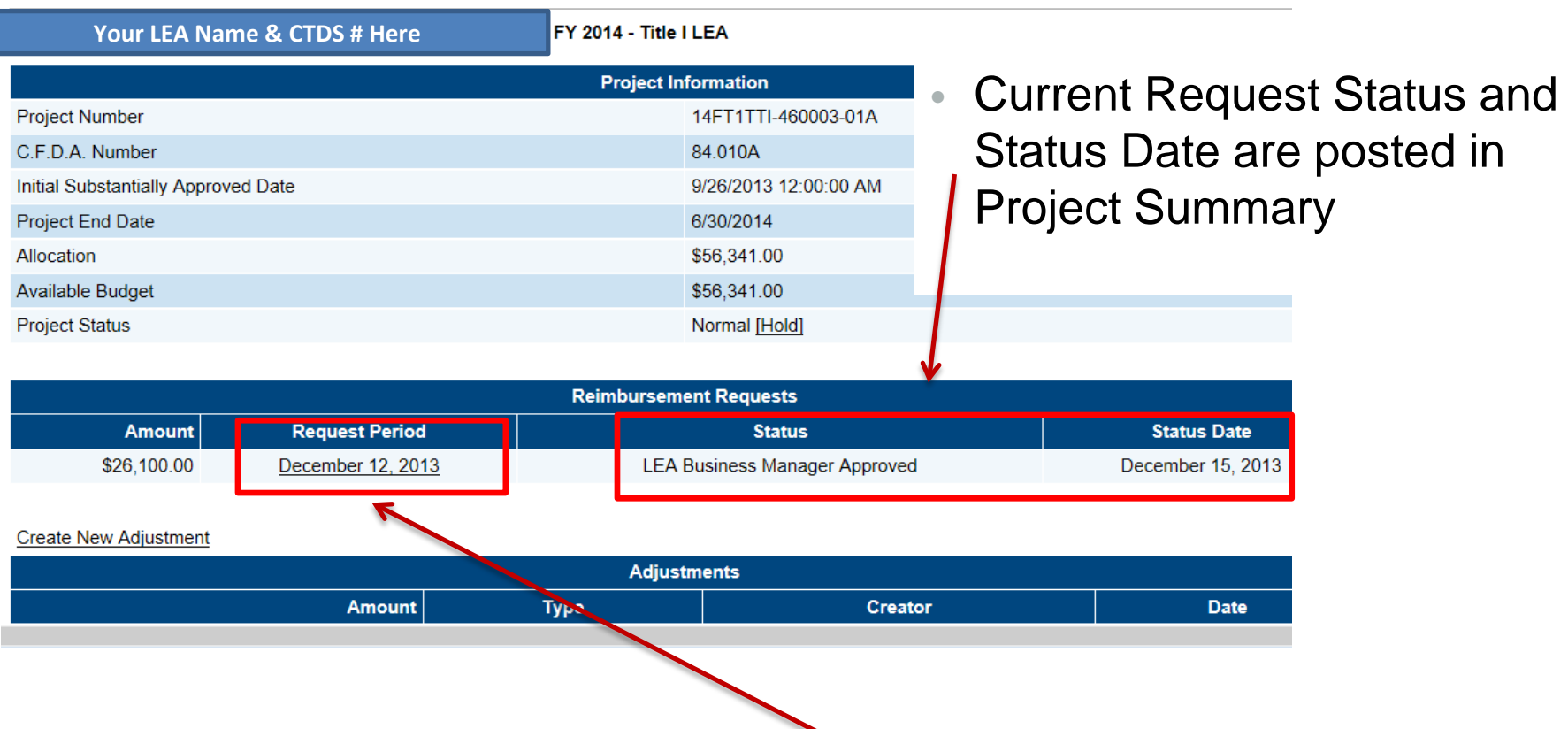

 Request can be viewed by clicking on Request Period date; all subsequent requests will also be listed here

## Payment Pending – Accounting Status Changes

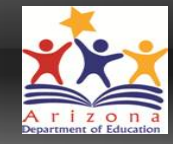

- All status changes once payment is pending are implemented automatically by ADE Accounting system
- All sections may still be viewed and/or printed by LEA

#### **Reimbursement Request Sections**

| Your LEA Name & CTDS # Here |                                                                          | - FY 2014 - Title I LEA |            |       |
|-----------------------------|--------------------------------------------------------------------------|-------------------------|------------|-------|
| Request Status:             | ADE Accounting System Accepted                                           |                         |            |       |
| Change Status To:           | ADE Accounting System Paid<br>or<br>ADE Accounting System Returned Not / | Approved                |            |       |
| Description                 |                                                                          |                         | Validation | Print |
| History Log                 |                                                                          |                         |            | Print |
| Create Comment              |                                                                          |                         |            |       |
| Expenditure Details         |                                                                          |                         |            | Print |
| Request                     |                                                                          |                         |            | Print |
| Related Documents           |                                                                          |                         | Messages   | Print |
| Assurances                  |                                                                          |                         |            | Print |
| All                         |                                                                          |                         | Messages   | Print |

Return to Project Summary

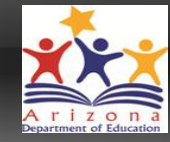

|             | Reimbursement Requests |                                |  |  |
|-------------|------------------------|--------------------------------|--|--|
| Amount      | Request Period         | Status                         |  |  |
| \$26,100.00 | December 12, 2013      | ADE Accounting System Accepted |  |  |
|             |                        |                                |  |  |

 Once approved by ADE Program Area, Request status is moved to "ADE Accounting System Accepted"

| ſ | Create N | ew Reimbursen | <u>nent Request</u> |                |                        |                            |  |
|---|----------|---------------|---------------------|----------------|------------------------|----------------------------|--|
| ľ |          |               |                     |                | Reimbursement Requests |                            |  |
|   |          | Amount        | Re                  | Request Period |                        | Status                     |  |
|   |          | \$26,100.00   | Dece                | ember 12, 2013 |                        | ADE Accounting System Paid |  |
|   |          |               |                     |                |                        |                            |  |

 A new Reimbursement Request can only be created one current request has moved into "ADE Accounting System Paid" status

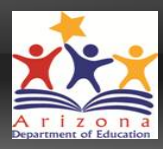

# • **REMINDER!**

- All expenditure data entered must be cumulative YTD expenditures
- Update each subsequent request by adding to the previous amounts

#### Help! I can't do submit – there are error messages!

#### Reminder – check Validation Messages

Click on <u>Messages</u> link in Validations column on Sections page

Error messages must be corrected in order to submit

Warning messages point out potential problems but will not prevent submission

Clicking on validation message itself will direct you to page in application with error

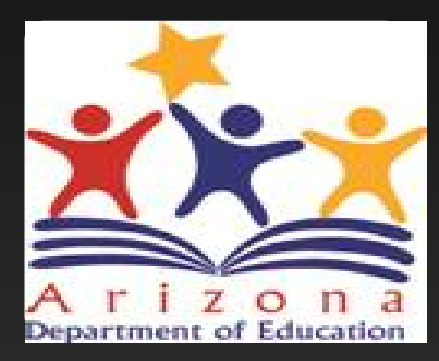

# Helpful Resources

#### Need assistance?

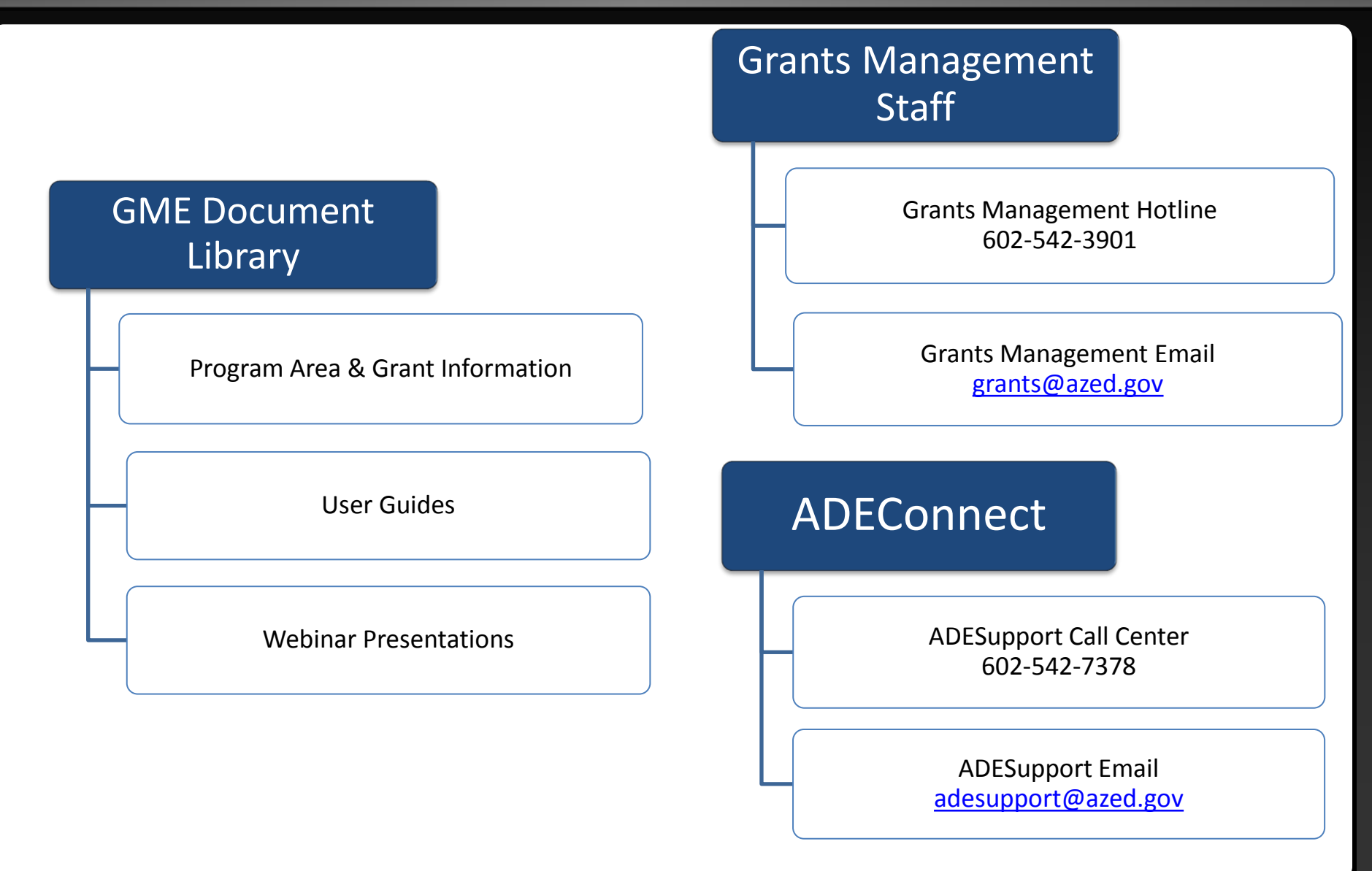